## Invio Tempi di Gara Guida

# Come inviare tempi di gara

- Gli Atleti possono partecipare usando un cronometro standard, ed inviarci il tempo usando il modulo 'Invia Gara' nel sito.
- Solo la registrazione dei tempi e del tracciato rilevati con un dispositivo GPS sarà considerata valida ai fini del tempo 'certificato' e delle premiazioni.
- Il tracciato della gara deve essere condiviso per mezzo del link all'attività da un app (Strava, Garmin Connect, Garmin Flow o altro) reso 'pubblico' e salvato come 'gara'.
- Ai primi classificati verrà richiesto di fornire il file GPX o TCX della loro gara.
- Le seguenti pagine spiegano come ottenere il link, rendere l'attività pubblica e scaricare il file GPX/TCX con le app più diffuse.

# Strava

## Strava

Importare l'attività in Strava.

- 1. Modificare l'attività:
- A. Impostare modalità 'gara'.
- B. Impostare l'attività 'pubblico' e visibile a tutti.
- 2. Ottenere il link all'attività.
- 3. Scaricare il file GPX o TCX (solo da desktop PC). Questa operazione è necessaria solo nel caso che il tempo di gara sia in classifica premiazione.

## Strava – Impostazione gara e visibilità pubblica

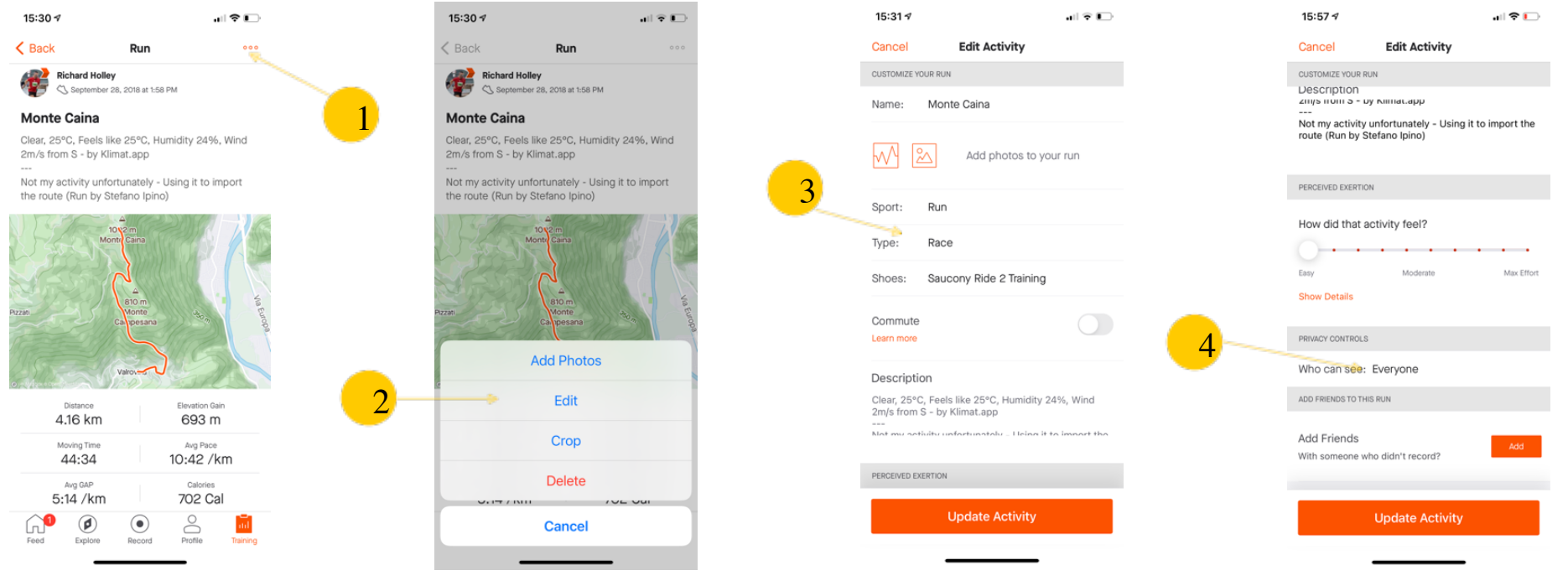

Registrare o importare l'attività in Strava.

Modificare l'attività (1 e 2)

Impostare il 'Tipo' di attività come '**GARA**'. (3)

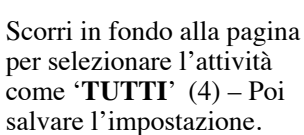

### Strava – Ottenere il link all'attività (PC/Web Browser)

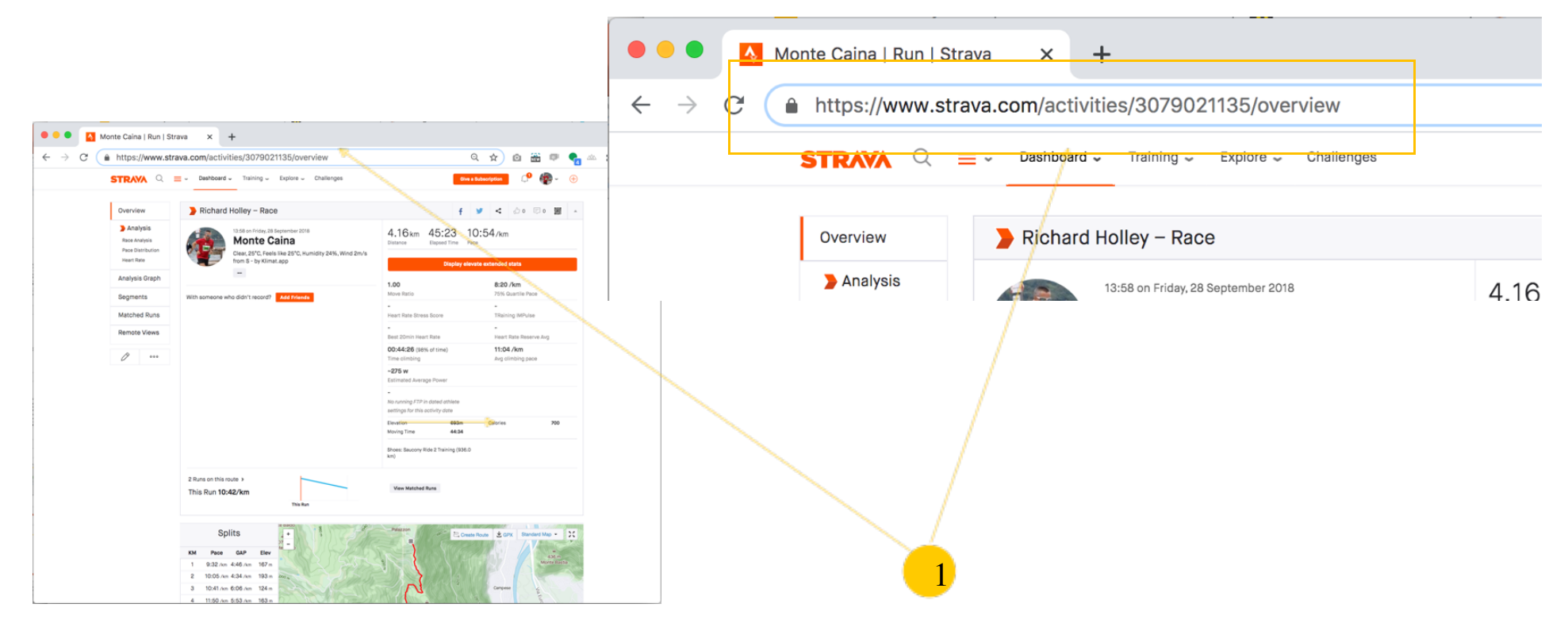

1. Apri l'attività nel sito Strava

https://www.strava.com/activities/3079021135/overview

2. Copia l'URL dal browser - Questo è il link da inviare nel modulo 'invia la tua gara'

## Strava – Ottenere il link al attività App Mobile

| 11:31 🕫                                |                 | •11 4G 🔳                  |   | 11:31 🕫       | •tti 4G 🔳                                                                                                    |   | 11:31 🕫                  |                      | 📲 4G 🔳    |   | 11:33 🕫      |                       | •II 4G          |
|----------------------------------------|-----------------|---------------------------|---|---------------|----------------------------------------------------------------------------------------------------|---|--------------------------|----------------------|-----------|---|--------------|-----------------------|-----------------|
| Feed                                   | Run             | <u>î</u>                  |   | Cancel        | Share Activity                                                                                                    |   | Cancel                   | Share Activity       |           |   | All iCloud   |                       |                 |
| Distance<br>4.68 km                    |                 | Avg Pace<br>8:07 /km      |   |               |                                                                                                    |   |                          |                      |           |   | https://stro | va.app.link/ly8FWoNS  | 3<br><u>6ab</u> |
| Moving Time<br>38:03                   |                 | Elevation Gain<br>6 M     |   |               |                                                                                                    |   |                          |                      |           |   | STRAVA       |                       |                 |
| Calories<br>308 Cal                    | View Analysis   | Avg Heart Rate<br>117 bpm | - | STRAVA        |                                                                                                    | 3 | STRAVA                   | Nation<br>Martine    |           |   |              |                       |                 |
| With someone didn't record?            | who             | Add Others                |   |               | and a second second sec |   |                          |                      |           |   | 60 F         |                       |                 |
| Saucony Ride 2                         | 2 Training      |                           |   | 5,25          |                                                                                                    |   | -25                      |                      |           |   | Run          | and the second second | and the         |
| Garmin Forerun                         | ner 735XT       |                           |   |               | 1 Stan                                                                                                    |   | M.                       |                      |           |   | 4.6 km       | 8:07 /km 38           | Sm 3s           |
| Cloudy, 11 °C. Fee<br>2.1 km/h from S. | els like 11 °C. | Humidity 75%. Wind        |   | Run<br>4.6 km | Pece Time<br>8:07 /km - 38m 3s                                                                                                    |   | <sub>Run</sub><br>4.6 km | Pace<br>8:07 /km 38r | m 3s      | 4 |              |                       |                 |
| 6 gave kudos                           |                 |                           |   |               |                                                                                                    | _ |                          |                      |           |   |              |                       |                 |
| \$                                     | -               | ₫ 🖗                       |   |               | Share using                                                                                                    | 2 | AirDrop                  | Vessages Mail        | Twitter W |   |              |                       |                 |
| Matched Runs                           |                 | İ                         |   |               |                                                                                                    |   |                          |                      |           |   |              |                       |                 |
|                                        | ۲               | 8                         |   | Eacebook In   | stagram Stories WhatsApp More                                                                                                    |   | Сору                     |                      | Å         |   | $\bigcirc$   |                       | ß               |
| Feed Explore                           | Record          | Profile Training          |   | - account in  | and an and a second and a second and a second and a second and a second and a second and a second and a second                                                                                                    |   | Save Image               | e                    | Ф         |   |              |                       |                 |

Aprire l'attività. Seleziona l'icona **'condividi**'

Seleziona 'Altri'

Seleziona 'Coppia'

Incollare il link in un messaggio o note. Adesso puoi coppiare solo l'URL, Essempio: https://www.strava.com/activities/3079021135

#### Strava – Scaricare il file GPX (PC/WebBrowser)

| ↔ → C                                          | ctivities/307902                               | 1135/overvi                                          | iew                                                                  | 6                                                                            | २ 🛧 🔯 📾 📾 💏 🗠 🕯                |      |                                                                |                                 |                                                                                          |
|------------------------------------------------|------------------------------------------------|------------------------------------------------------|----------------------------------------------------------------------|------------------------------------------------------------------------------|--------------------------------|------|----------------------------------------------------------------|---------------------------------|------------------------------------------------------------------------------------------|
| STRAVA C                                       | ≡ - Dashboard                                  | <ul> <li>Training -</li> </ul>                       | Explore - Challenges                                                 | Give a                                                                       | Subscription 🗘 👘 - 🕀           |      |                                                                |                                 |                                                                                          |
| Overview                                       | Create Segment                                 | olley – Ra                                           | ce                                                                   | f y < 40 50 50 .                                                             |                                | Over | Overview                                                       | Create Segment                  | olley – Race                                                                             |
| Analysis<br>Race Analysis<br>Pace Distribution | Crop<br>Split                                  | 3:58 on Friday, 3<br><b>Monte</b><br>Slear, 25°C, Fe | 28 September 2018<br>Caina<br>els like 25°C, Humidity 24%, Wind 2m/s | 4.16 km 45:23 10<br>Distance Elapsed Time Pac                                | 0:54/km                        |      | > Analysis<br>Race Analysis<br>Pace Distribution<br>Heart Rate | Flag<br>Crop<br>Split<br>Delete | 3:58 on Friday, 28 September 2018                                                        |
| Heart Rate                                     | Create Route                                   | rom S - by Klii                                      | mat.app                                                              | Display elev                                                                 | Display elevate extended stats |      |                                                                |                                 | <b>Monte Caina</b><br>Near, 25°C, Feels like 25°C, Humidity 249<br>rom S - by Klimat.app |
| Segments                                       | Export GPX                                     | didn't record? Add Fr                                | 17 Add Friends                                                       | 1.00<br>Move Ratio                                                           | 8:20 /km<br>75% Quartile Pace  |      |                                                                |                                 |                                                                                          |
| Matched Runs<br>Remote Views                   | Refresh Activity<br>Achievements<br>Export TCX |                                                      |                                                                      | -<br>Heart Rate Stress Score<br>-<br>Best 20min Heart Rate                   | -<br>TRaining IMPulse<br>-<br> |      |                                                                |                                 |                                                                                          |
| 000                                            |                                                |                                                      |                                                                      | 00:44:26 (98% of time)<br>Time olimbing<br>~275 w                            | 11:04 /km<br>Avg climbing pace |      | Analysis Graph                                                 | Create Route                    |                                                                                          |
|                                                |                                                |                                                      |                                                                      | -<br>No running FTP in dated athlete<br>settings for this activity date      |                                |      | Segments                                                       | Export GPX                      | didn't record? Add Friends                                                               |
|                                                |                                                |                                                      |                                                                      | Elevation 693m<br>Moving Time 44:34<br>Shoes: Seucony Ride 2 Training (936.0 | Catories 700                   |      | Matched Runs                                                   | Export Original                 |                                                                                          |
|                                                | 2 Runs on this                                 | oute >                                               |                                                                      |                                                                              |                                |      |                                                                | Achievements                    |                                                                                          |
|                                                | This Run 10                                    | 42/km                                                | This Run                                                             | View Matched Buns                                                            |                                |      | Remote Views                                                   | Export TCX                      |                                                                                          |
|                                                | KM Pace<br>1 9:32 /cr                          | GAP Ele<br>4:46 /um 167                              | V m                                                                  | Palazzon<br>8                                                                | Route 🔹 Gift Standard Map - 💥  |      | Ø                                                              |                                 | 2                                                                                        |
| //www.strava.com/activities/307                | 2 10:05 /k<br>3 10:41 /w<br>9021135/export_gp  | 6:06 /km 193<br>6:06 /km 124<br>6:53 /km 163         |                                                                      |                                                                              | Competer                       |      |                                                                |                                 |                                                                                          |
| Selezionar                                     | e 'onzioi                                      | ne atti                                              | vita –il buttor                                                      | ne'"                                                                         |                                |      |                                                                |                                 |                                                                                          |
| Selezionar                                     | e 'Scaric                                      | a GPZ                                                | X'                                                                   | ···· ·                                                                       |                                |      | <u> </u>                                                       |                                 |                                                                                          |
| Il file GPX                                    | puo ess                                        | ere ca                                               | rricato.                                                             |                                                                              |                                |      |                                                                |                                 |                                                                                          |

# Garmin Connect

## Garmin Connect

Importare l'attività in Garmin Connect.

- 1. Modificare l'attività:
- A. Impostare modalità 'gara'.
- B. Impostare l'attività 'pubblico' e visibile a tutti.
- 2. Ottenere il link all'attività.
- 3. Scaricare il file GPX o TCX (solo da desktop PC). Questa operazione è necessaria solo nel caso che il tempo di gara sia in classifica premiazione.

#### Garmin Connect – Impostazione gara e visibilità pubblico (Mobile App)

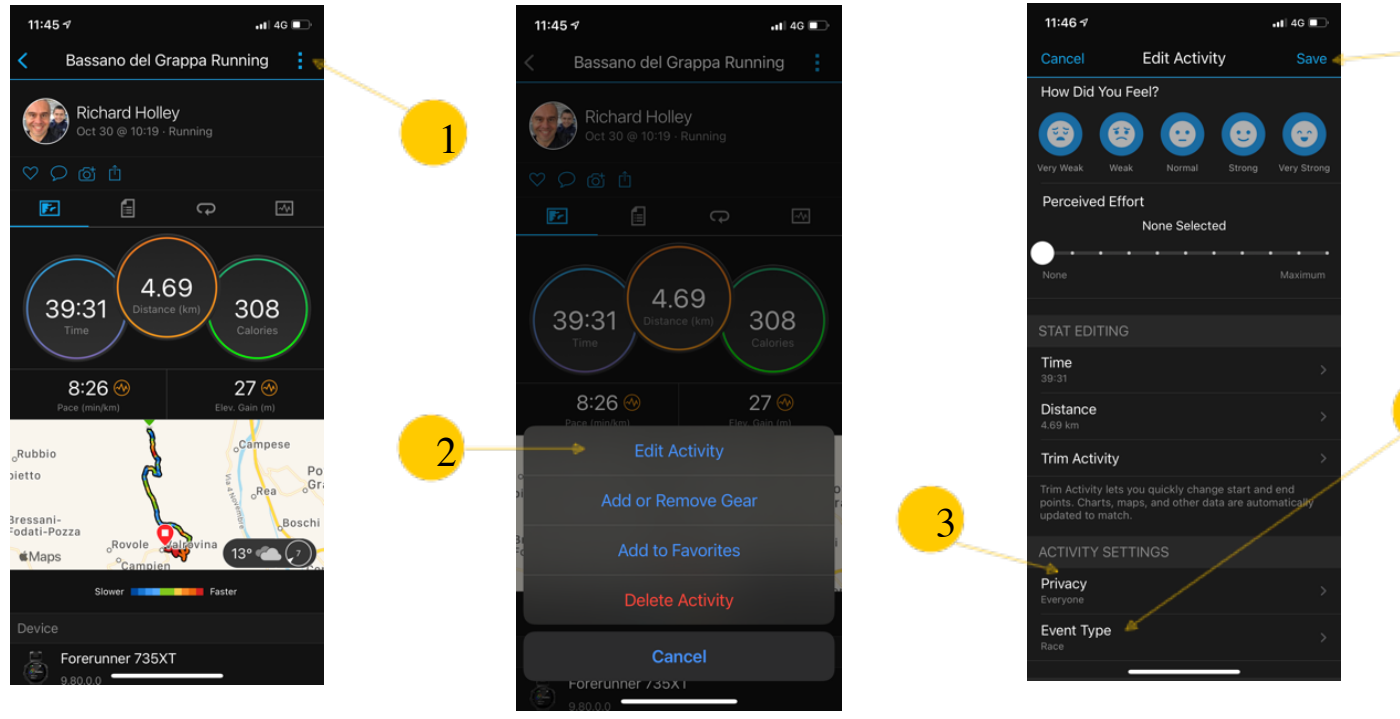

Registrare o importare l'attività in Garmin Connect.

Modificare l'attività (1 e 2)

Impostare 'privacy' pubblico visibile a tutti, e 'Tipo' di evento 'Gara'. (3 e 4). Poi salvare (5)

5

4

#### Garmin Connect – Ottenere il link all'attività App Mobile

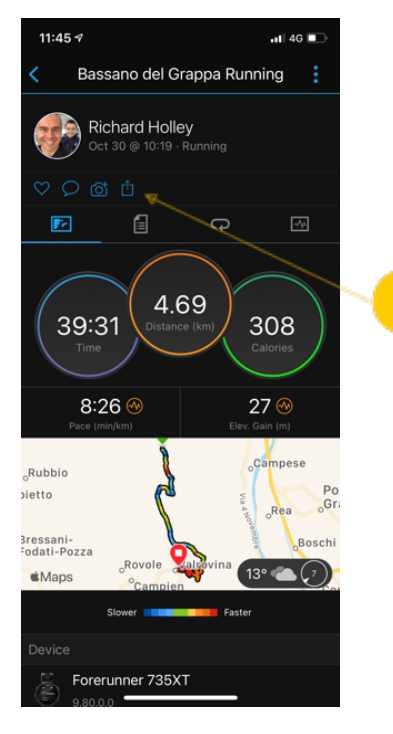

Aprire l'attività. Selezionare l'icona 'condividi'

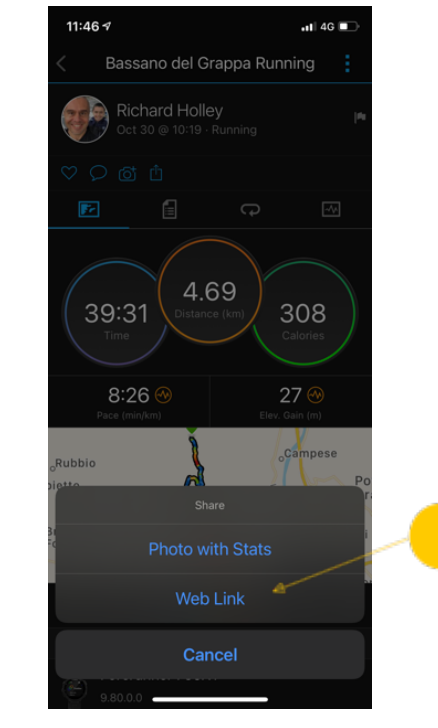

2

Selezionare 'Link Web'

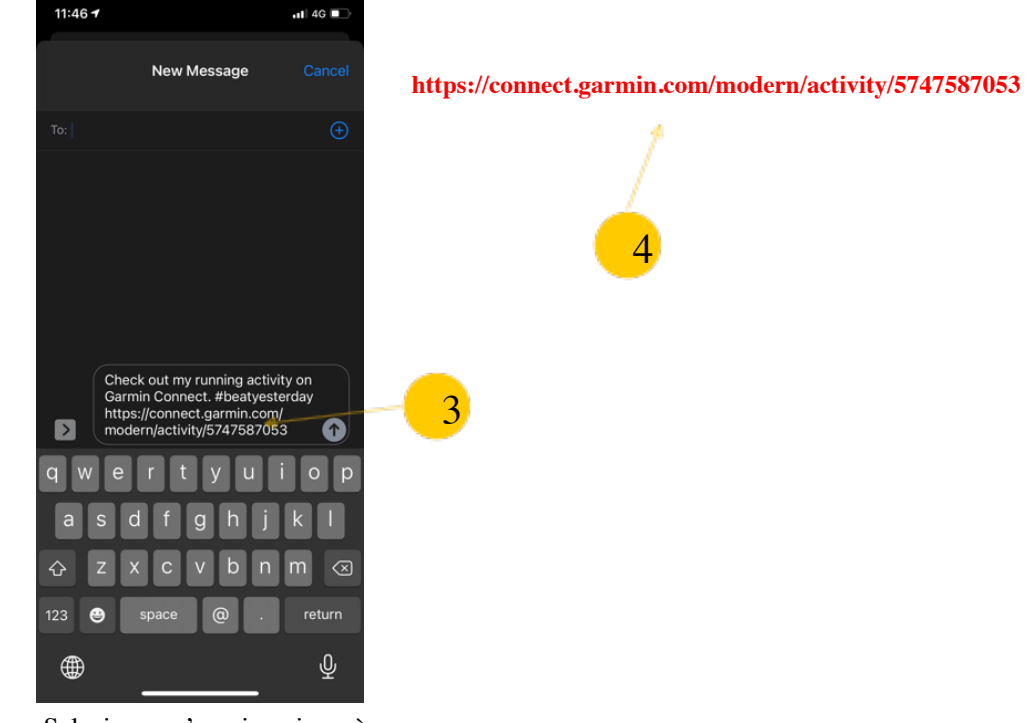

Seleziona un'app in cui verrà visualizzato il link.

'Copia' solo la parte link 'URL'

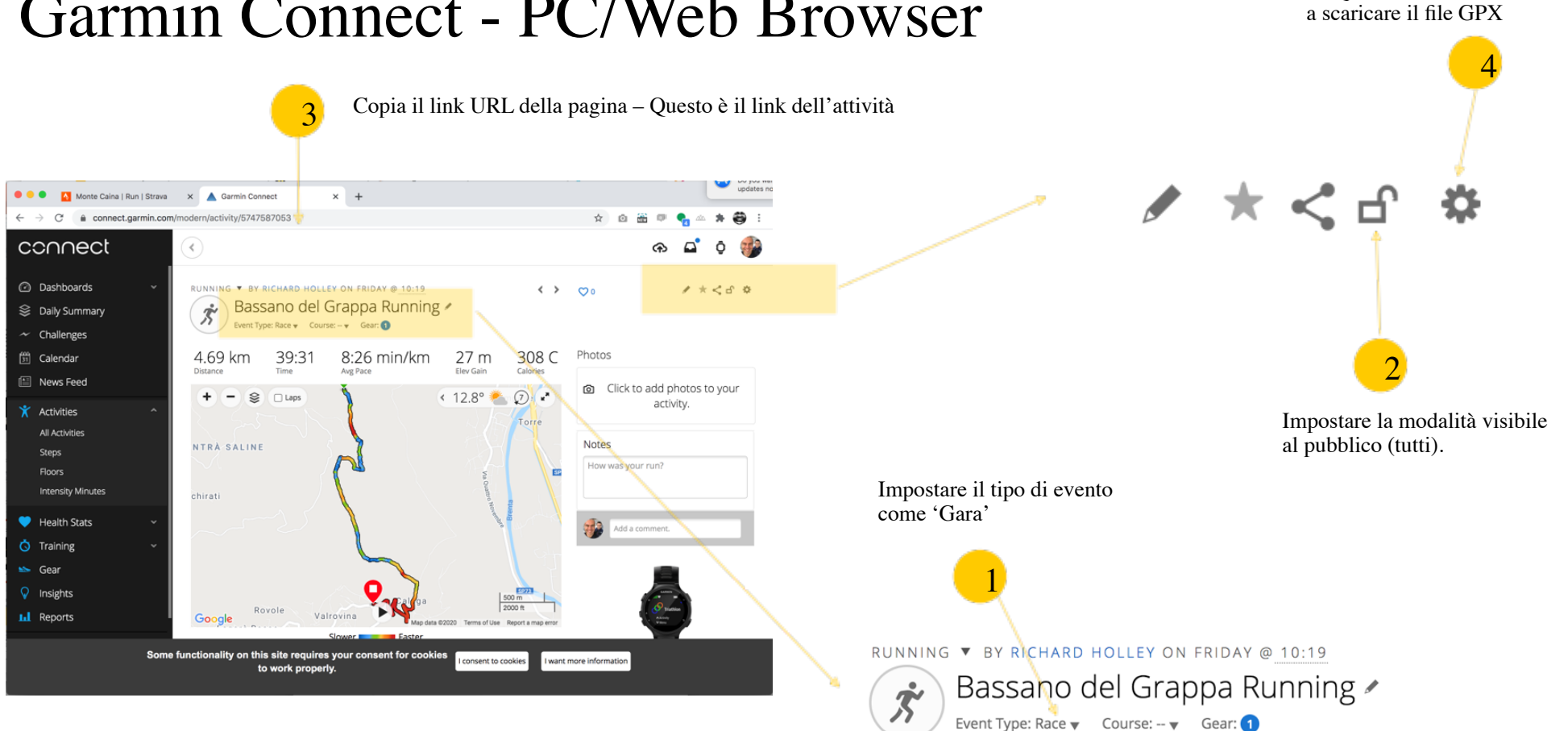

Da questa icona si trova il link

### Garmin Connect - PC/Web Browser

# Polar Flow

# Polar Flow

Importata la vostra attività in Polar Flow

- 1. Modificare l'attività:
- A. Impostare modalità 'gara'.
- B. Impostare l'attività 'pubblico' e visibile a tutti.
- 2. Ottenere il link all'attività.
- 3. Scaricare il file GPX o TCX (solo da desktop PC). Questa operazione è necessaria solo nel caso che il tempo di gara sia in classifica premiazione.

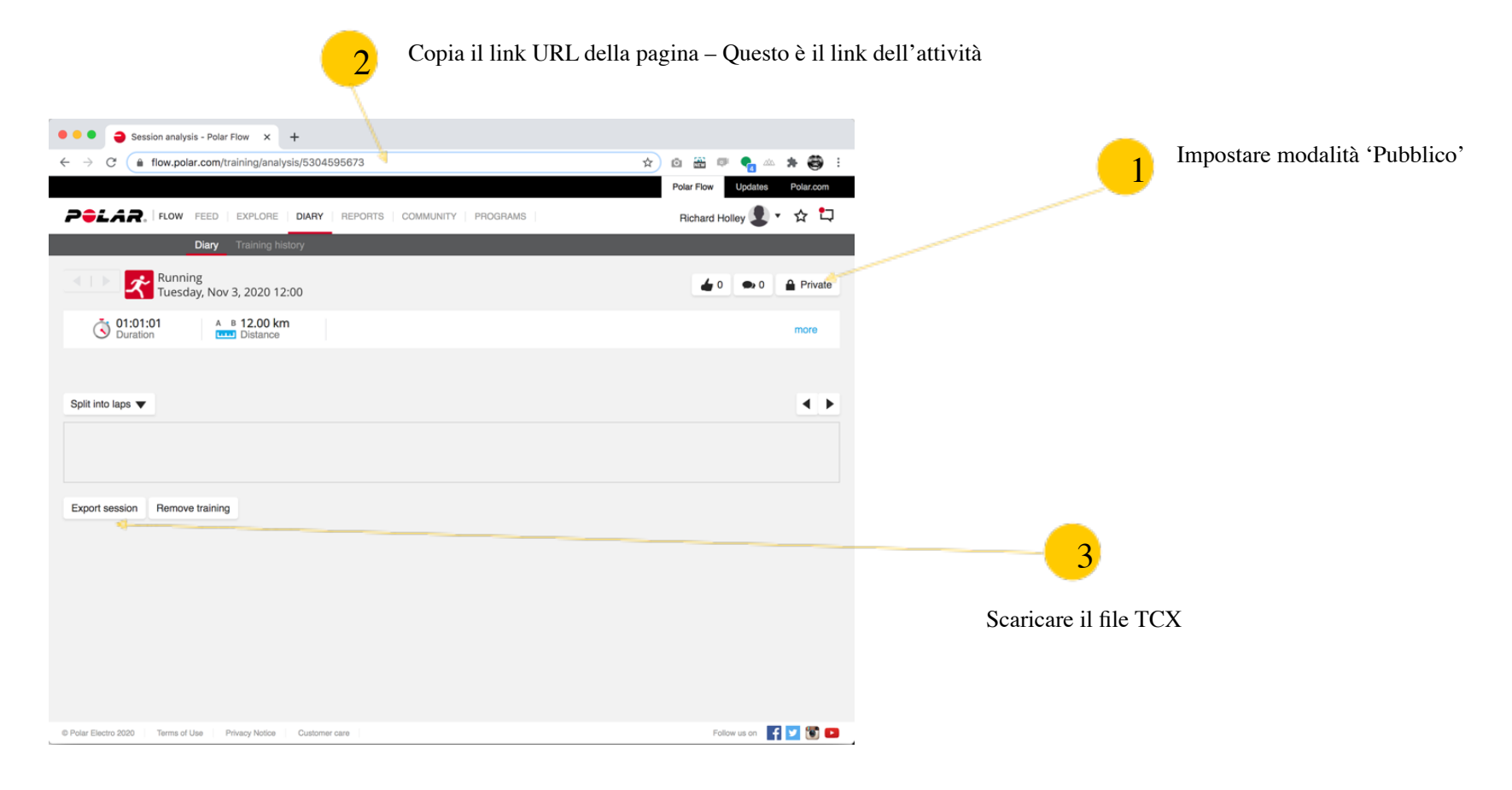

Polar Flow - PC/Web Browser